Bei Fragen wenden Sie sich gerne an die UB: E-Mail: <u>service@ub.tu-clausthal.de</u>; Tel.: +49 5323 72-3636

# Fernleihbestellungen – Schritt für Schritt

Sie können Medien, die an der Universitätsbibliothek Clausthal nicht verfügbar sind, über die Fernleihe aus einer anderen Bibliothek bestellen.

Gehen Sie auf die <u>Website der Universitätsbibliothek</u>. Wählen Sie den Reiter Finden & nutzen und dort Weiter e Kataloge & Datenbank en aus. Haben Sie Weitere Kataloge & Datenbanken angeklickt, gehen sie auf den Katalog der GVK.

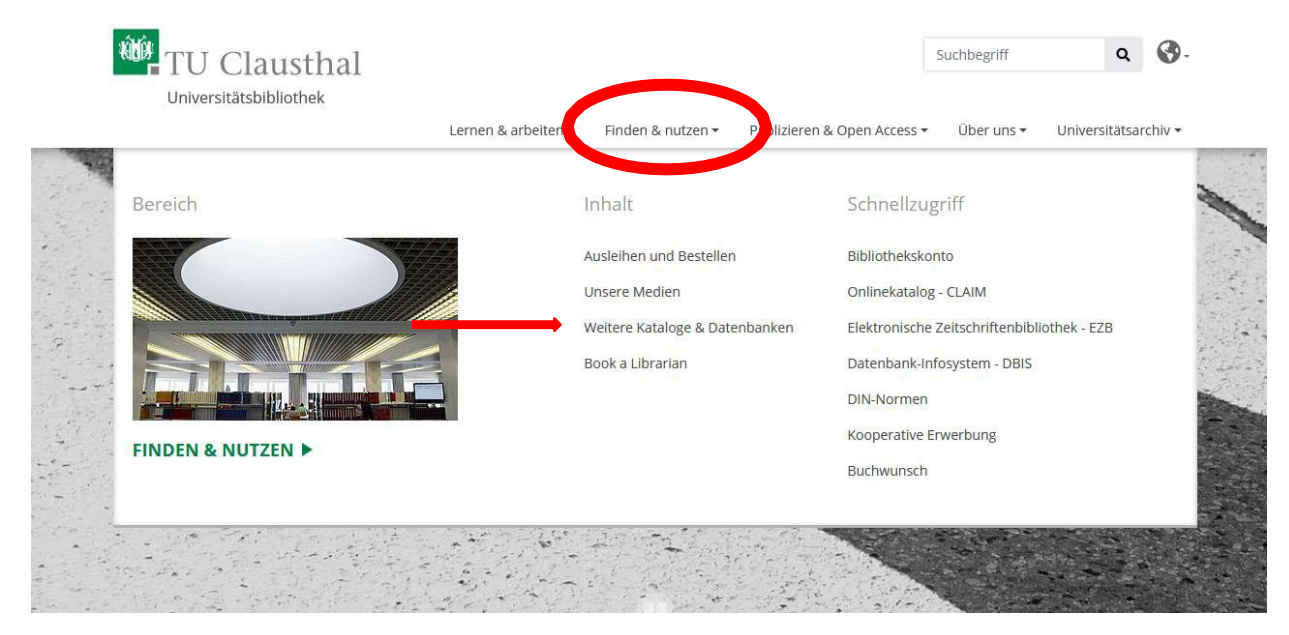

## Überregionale Kataloge und Datenbanken

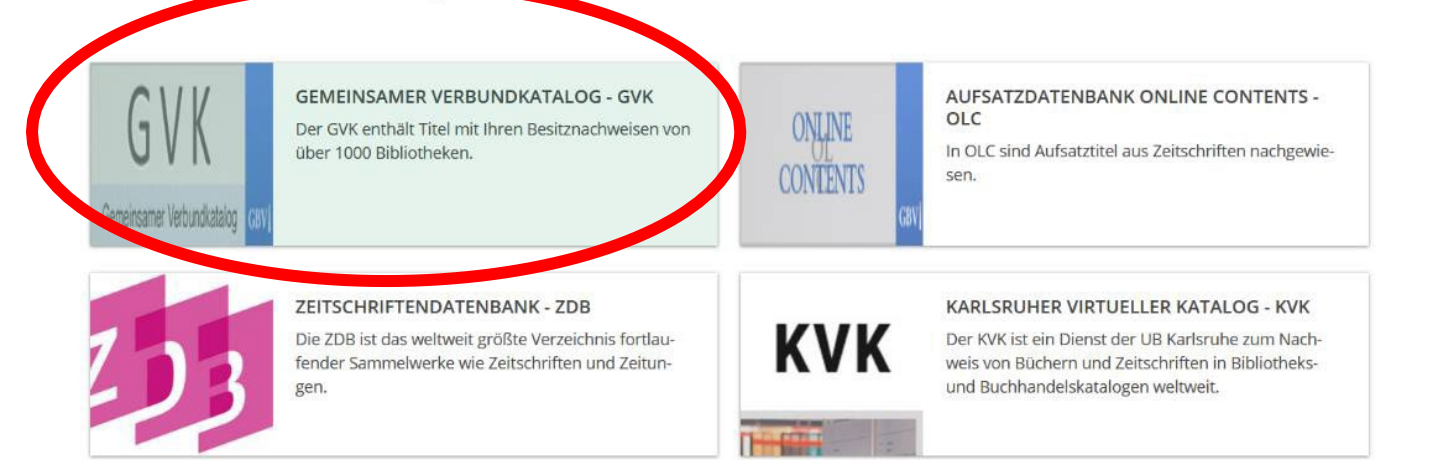

Bevor Sie mit der Suche beginnen, melden Sie sich unter dem Reiter Fer nleihk onto an. Es wird ein weiterer Bildschirm geöffnet. Hier können Sie Ihre Benutzernummer und Ihr Passwort eingeben. Für Angehörige der TU befindet sich die Nummer auf dem Bibliotheksausweis (0104...), Nicht-Angehörige der TU ergänzen Ihre Nummer mit einem e (e0104...). Das Passwort ist Ihr Geburtsdatum 6-stellig (TTMMJJ).

| Anmelden                                                                                                    |  |  |  |
|----------------------------------------------------------------------------------------------------|--|--|--|
|                                                                                                    |  |  |  |
| Bitte identifizieren Sie sich, um die Bearbeitung fortzusetzen.                                                                                  |  |  |  |
| Bitte geben Sie Ihre Benutzerkennung und Ihr Passwort ein und klicken Sie dann auf die Schaltfläche Anmelden.                                    |  |  |  |
| Benutzerkennung                                                                                                    |  |  |  |
| Passwort Anmelden                                                                                                    |  |  |  |
| Passwort merken                                                                                                    |  |  |  |
| Achtung: Ihr Benutzername und Ihr Passwort                                                                                                    |  |  |  |
| werden in einem Cookie auf Ihrem Computer<br>gespeichert!                                                                                        |  |  |  |
| Hinweis: Bitte beenden Sie Ihre Sitzung vor Verlassen des<br>Arbeitsplatzes über den Link "Abmelden", um Ihre persönlichen<br>Daten zu schützen. |  |  |  |

Wenn Sie ihre Suche beginnen wollen, gehen Sie auf den Reiter Suchen oder Erweiterte Suche. In der Erweiterten Suche können Sie mehrere Suchkategorien miteinander verknüpfen.

| Suchfilter                                                                                                    | iete                                                                                                    |  |  |
|----------------------------------------------------------------------------------------------------|----------------------------------------------------------------------------------------------------|--|--|
| Suchfilter                                                                                                    |                                                                                                    |  |  |
| Suchen Füllen Sie das Formular aus, stellen Sie gegebenenfalls weitere Optionen ein und starten die Suche mit einem Klick auf die Schaltfläche Suchen. |                                                                                                    |  |  |
|                                                                                                    | TITI Titel (Stichwort)                                                                                     |  |  |
|                                                                                                    | ▼                                                                                                    |  |  |
|                                                                                                    | v [[SLW] Schlagwörter v                                                                                    |  |  |
|                                                                                                    | sortiert nach Erscheinungsjahr 🗸                                                                           |  |  |
|                                                                                                    | Sprache Alle Sprachen v                                                                                    |  |  |
|                                                                                                    | Land Alle Länder v                                                                                         |  |  |
|                                                                                                    | Erscheinungsjahr z.B.: 1948-1987, 1996-, 1965, 1984, 2001 oder 2003                                        |  |  |
|                                                                                                    | Unscharfe Suche                                                                                            |  |  |
|                                                                                                    | alart Alle   Keine                                                                                         |  |  |
|                                                                                                    | 🛿 Aufsätze 🛛 🥏 🔽 Bücher 🏧 🔽 Mikroformen                                                                    |  |  |
|                                                                                                    | ] Handschriften 🖉 🗹 Kartenmaterial 👎 🗹 Musikalien                                                          |  |  |
|                                                                                                    | 👔 Online Ressourcen (ohne Zeitschr.) 🎬 🔽 Zeitschriften/Serien (online) 🏢 🛃 Zeitschriften/Serien (gedruckt) |  |  |
|                                                                                                    | Blindenschriften 🧟 🗹 Datenträger 🐳 🗹 Tonträger                                                             |  |  |
|                                                                                                    | ] Filme, Videos, etc. 🏦 🗹 Spiele, Skulpturen, etc.                                                         |  |  |
|                                                                                                    |                                                                                                    |  |  |

## Nach Abschicken der Suchanfrage erhalten Sie eine Trefferliste.

| Congectmente nurz                               |                                      | unum bigu                                                                                                    |
|-------------------------------------------------|--------------------------------------|----------------------------------------------------------------------------------------------------|
| Ihre Aktion suchen [u                           | nd] ([TIT                            | Titel (Stichwort)) pferd   7121 Treffer                                                                                                    |
| Hinweise ausblenden                             |                                      |                                                                                                    |
| Siehe auch   Filter                             | 010010<br>000101<br>01000<br>000110  | 1. Gebisslos Reiten : "So fühlt dein Pferd mehr Freiheit und versteht, dass seine Wünsche und seine Meinung zählen."<br>Drent, Jesse - Stuttgart : Franckh-Kosmos Verlags-GmbH & Co. KG, 2024 ເໝi I⊇                         |
| zweiteiligen<br>einsetzbarkeit<br>romanfragment |                                      | 2. Das Pferd immer im Fokus : Pferde ganzheitlich betrachten, das möchten Sorka Wenderoth und Markus Koeppel in ihrem Reha-Zentrum "Aquamotion"<br>Harms, Imke - In: Land & Forst, Bd. 177 (2024), 12, S. 12-14 📧            |
| tscheplanowa<br>pferdehaltung                   | P                                    | 3. Eine Stimme für Pferde : das Magazin für bewusste Pferdemenschen<br>Zug : Black Diamond Publishing, [2024]-                                                                                                    |
| makrozirkulation<br>glykokalix<br>endothelialen | 010010<br>000101<br>011000<br>000110 | 4. Verbessere dein Reiten : Finde die Lösung für Pferd und Reiter mit dem 6-Punkte-Programm<br>Meyners, Eckart; Eschenhorst, Katrin - Stuttgart : Franckh-Kosmos Verlags-GmbH & Co. KG, 2024 📧 I                             |
| chariot<br>endotoxämie                          |                                      | 5. Das Pferd war gestern - heute zieht der Hund : Gutsherren und reiche Bauern nutzten auch in Mecklenburg Schlitten zum Vergnügen<br>Roßmann, Rolf - In: Schweriner Volkszeitung (2024), S. 20                              |
|                                                 | 010010<br>01000<br>01000<br>000110   | 6. Unterschiede in der Anatomie von Esel/Muli und Pferd : Eine veterinärmedizinisch relevante Zusammenstellung<br>Wissdorf, Horst; Jerbi, Hassen - München : utzverlag, 2024 💷 🌆                                             |
|                                                 |                                      | 7. Unterschiede in der Anatomie von Esel/Muli und Pferd : eine veterinärmedizinisch relevante Zusammenstellung<br>Wissdorf, Horst; Jerbi, Hassen - 2., erweiterte und aktualisierte Auflage München : utzverlag GmbH, [2024] |
|                                                 |                                      | 8. Heute fährt das kleine Pferdl : tierisch rollender Sprach-Spiel-Spass<br>Schnabel, Dunja - Exklusive Ausgabe für Buchstart Hamburg : Carlsen, 2024 📧                                                                      |
|                                                 | Ø                                    | 9. TCM-Phytotherapie in der Veterinärmedizin : Erkrankungen bei Hund und Pferd vorbeugen und behandeln mit chinesischen Arzneirezepturen<br>Reineke, Stephanie - 1. Auflage Wentorf : Crystal Verlag, 2024                   |
|                                                 | 1                                    | 0. Lara und das neue Pferd<br>Giebken, Sabine; Reitz, Nadine - 1. Auflage Bindlach : Loewe, 2024                                                                                                    |

## Wählen Sie das gewünschte Medium aus.

| Suchaes                                             | chichte Kurzliste   | Titelanzeige                                                                                                    |
|-----------------------------------------------------|---------------------|----------------------------------------------------------------------------------------------------|
| Ihre Akt                                            | ion suchen [und] ([ | TIT] Titel (Stichwort)) pferd   7121 Treffer                                                                                                    |
|                                                     |                     |                                                                                                    |
|                                                     | PPN:                | 187219124X Zetter X                                                                                                    |
| Ť                                                   | Titel:              | TCM-Phytotherapie in der Veterinärmedizin : Erkrankungen bei Hund und Pferd vorbeugen und behandeln mit chinesischen Arzneirezepturen / Stephanie Reineke |
| Verfasser: Reineke, Stephanie *1972-* [VerfasserIn] |                     | Reineke, Stephanie *1972-* [VerfasserIn] 🕼                                                                                                    |
| Körperschaft/en: Crystal Verlag GmbH [Verlag] 📾     |                     | i: Crystal Verlag GmbH [Verlag] 📾                                                                                                    |
| Ausgabe: 1. Auflage                                 |                     | 1. Auflage                                                                                                    |
|                                                     | Ort/Jahr:           | Wentorf : Crystal Verlag, 2024                                                                                                    |
|                                                     | Sprache/n:          | Deutsch                                                                                                    |
|                                                     | Umfang:             | 431Seiten : Illustrationen ; 24 cm x 17 cm                                                                                                    |
|                                                     | Anmerkung:          | 202403                                                                                                    |
|                                                     | ISBN:               | 978-3-95847-402-4                                                                                                    |
|                                                     |                     | 3-95847-402-0                                                                                                    |
|                                                     | Klassifikation:     | Dewey Decimal Classification: 630                                                                                                    |
|                                                     |                     | 5 WorldCat                                                                                                    |

#### Leihbestellung

# Wenn Sie den Titel in der Fernleihe bestellen möchten, gehen sie mit einem Klick auf Leihbestellung.

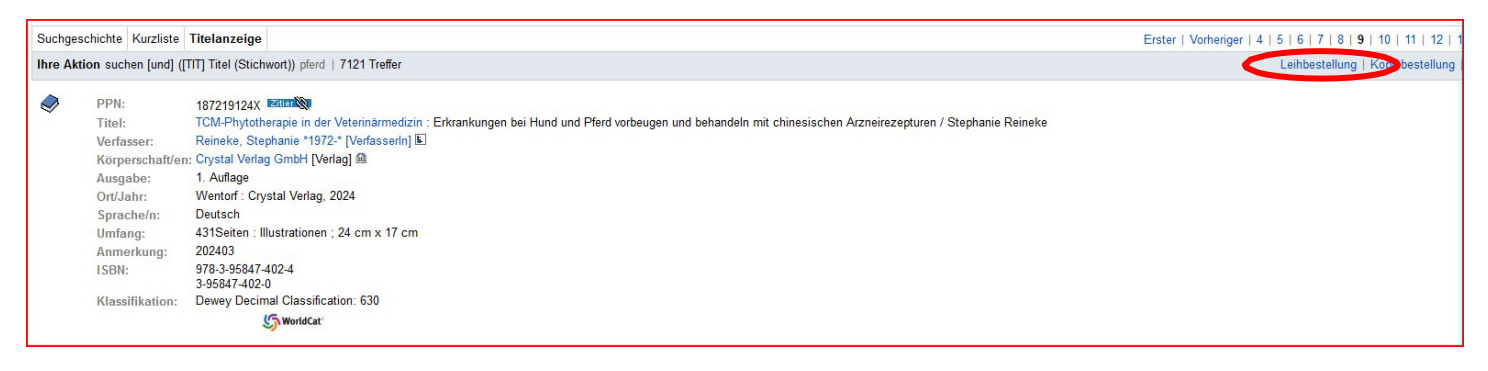

#### Es erscheint ein neuer Bildschirm.

#### Geben Sie unten Ihr Passwort 6-stellig (TTMMJJ) ein und klicken auf bestellen.

|       | Letzte Bestätigung       |                                                                                                |  |  |  |
|-------|--------------------------|------------------------------------------------------------------------------------------------|--|--|--|
|       | bestellen                | * Bitte geben Sie Ihr Passwort ein und schicken Sie dann dieses Formular ab.                   |  |  |  |
|       | Bitte nur einmal klicken | und auf den Quittungsschirm warten, mehrfaches Klicken kann zu mehrfachen Bestellungen führen! |  |  |  |
| *) Pf | ichteingabefelder        |                                                                                                |  |  |  |

## Kopiebestellung

# Wenn Sie nur einen Aufsatz oder einen Fachartikel bestellen wollen, klicken Sie bitte auf Kopiebestellung.

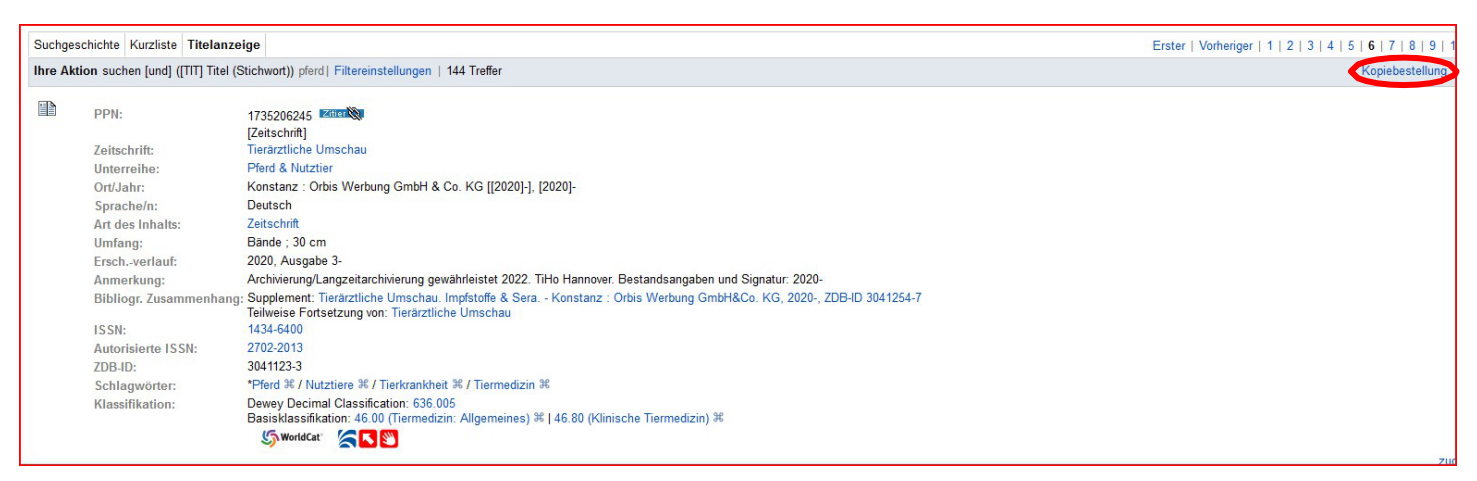

Bitte tragen Sie dort ein, welchen Band Sie bestellen wollen und aus welchem Jahr er stammt.

| i OK                     |                                                              |  |
|--------------------------|--------------------------------------------------------------|--|
| weiter Füllen Sie die Ei | ngabefelder aus und klicken Sie auf die Schaltfläche weiter. |  |
| Zeitschrift:             | Tierärztliche Umschau                                        |  |
| Jahr:                    | 2020                                                         |  |
| Ort:                     | Konstanz                                                     |  |
| Umfang (Seiten):         | Bände                                                        |  |
| Herausgeber:             | Orbis Werbung GmbH & Co. KG                                  |  |
| Jahr:                    |                                                              |  |
| Band:                    |                                                              |  |
| Geben Sie bitte Ja       | hr und/oder Band ein.                                        |  |
|                          |                                                              |  |
|                          |                                                              |  |

Klicken Sie anschließend auf w eiter . Ergänzen Sie hier die Angaben bei "Autor", den Titel des Aufsatzes und die Seitenzahlen, soweit bekannt.

| i Die Bestelldaten sind korrekt                                                                                                    |                                                                                           |  |  |
|----------------------------------------------------------------------------------------------------|-------------------------------------------------------------------------------------------|--|--|
| Zeitschrift:<br>Jahr:<br>Ort:<br>Umfang (Seit<br>Herausgeber                                                                                                    | Tierärztliche Umschau<br>2020<br>Konstanz<br>een): Bände<br>: Orbis Werbung GmbH & Co. KG |  |  |
| Lieferoptione                                                                                                    | n                                                                                         |  |  |
| Autor:<br>Aufsatz:<br>Jahr: 2022                                                                                                    | Band: 5 Heft: Seiten:                                                                     |  |  |
| Bemerkung:         Lokale Bestellnr.:         Kostenübernahme: Bei Kopien von mehr als 20 Seiten können Mehrkosten entstehen.         Ich übernehme eventuell anfallende Zusatzkosten bis 8         € Ich übernehme keine Zusatzkosten und nehme in Kauf, dass meine Bestellung ggf. nicht erfüllt werden kann. |                                                                                           |  |  |
| Benutzerdaten                                                                                                    |                                                                                           |  |  |
| Name:                                                                                                    | Bibliothek 104 *                                                                          |  |  |
| Adresse:<br>Postleitzahl:                                                                                                    | Leibnizstraße 2 * 38678 *                                                                 |  |  |
| Ort:                                                                                                    | Clausthal-Zellerfeld *                                                                    |  |  |
| E-Mail:                                                                                                    | vorname.nachname@tu-clausthal.de                                                          |  |  |
| Fax:                                                                                                    |                                                                                           |  |  |
| FTP-aktiv:                                                                                                    |                                                                                           |  |  |
|                                                                                                    | Adressformat: [ftp://]user:password@host[:port]]//path]                                   |  |  |

## Was ist, wenn ich einen Titel im GVK nicht finde?

Ist der Titel nicht in den Verbundbibliotheken verfügbar, können Sie diesen über die Ver bundüber greifende Fernleihe bestellen. Dafür folgen Sie einfach dem Link, welcher erscheint, wenn eine Suchanfrage auf kein Ergebnis trifft.

| Suchgeschichte                                                                                 | Kurzliste | Titelanzeige |  |  |
|------------------------------------------------------------------------------------------------|-----------|--------------|--|--|
| Ihre Aktion                                                                                    |           |              |  |  |
| Dieser Suchbegriff oder diese Suchbegriffskombination ist in dieser Datenbank nicht vorhanden. |           |              |  |  |
|                                                                                                |           |              |  |  |
| Weitere Bestellmöglichkeiten bietet Verbundübergreifende Fernleihe (VFL)                       |           |              |  |  |
|                                                                                                |           |              |  |  |

Sie gelangen auf die Seite der Verbundübergreifenden Fernleihe. Hier können Sie erkennen, welche Titel, die zu Ihrer Anfrage passen, in deutschen Bibliotheken vorhanden sind.

Dort können Sie wie im GVK Ihren Fernleihtitel bestellen.

Noch ein Hinweis:

Eine Über sicht über Ihr e Fernleihbestellungen finden Sie unter dem Reiter "Fernleihk onto".

Suchen | Suchergebnis | Erweiterte Suche | Zwischenablage | Merklisten | Benutzereinstellungen (Fernleihkonto) Datenschutz | Impressum | Hilfe

Sollten Sie auch bei der Verbundübergreifenden Fernleihe das gewünschte Medium nicht gefunden haben, wenden Sie sich gerne an den Service-Desk:

E-Mail: <u>service@ub.tu-clausthal.de</u>

Telefon: +49 5323 72-3636